## Caros alunos,

Venho por este meio explicar a forma como se devem registar.

- Entram em <u>www.accountingame.pt</u>. e preenchem a secção **REGISTO**, utilizando obrigatoriamente o vosso email institucional pois são os únicos endereços aceites pela plataforma. **Nota:** O site não funciona no Internet Explorer, sendo necessário utilizar os navegador <u>Google Chrome</u>.
- Após clicarem no botão **REGISTAR**, devem aceder ao mail que utilizaram para confirmar o registo. **Nota:** O mail de confirmação pode, eventualmente, ir para **SPAM**.
- A partir desse momento com o Nome de utilizador (mail institucional) definido e o respetivo Username podem entrar na plataforma e aceder aos menus do jogo: HOME/SOBRE/REGRAS/QUESTIONÁRIOS.
- Nesta 1ª fase devem ir ao separador QUESTIONÁRIOS e clicar em RESPONDER, ficando com acesso ao questionário que devem responder clicando nos quadrados, de acordo com a opção que considerem mais adequada.
- Após preencherem todo o questionário devem clicar no botão ENVIAR.

| [                                               |                                                                           | 0                                                      | Deeree                                                             | 0-1                                                                    | Quantization                                                                          | Oria                                                       |                 |
|-------------------------------------------------|---------------------------------------------------------------------------|--------------------------------------------------------|--------------------------------------------------------------------|------------------------------------------------------------------------|---------------------------------------------------------------------------------------|------------------------------------------------------------|-----------------|
|                                                 | Home                                                                      | Sobre                                                  | Regras                                                             | Sala espera                                                            | Questionarios                                                                         | Sair                                                       |                 |
|                                                 | G                                                                         | luest                                                  | ionár                                                              | ios                                                                    |                                                                                       |                                                            |                 |
|                                                 |                                                                           | Escala d<br>Académi<br>Contabili                       | e Motivaçã<br>ica para o E<br>idade                                | o<br>Estudo da                                                         |                                                                                       |                                                            |                 |
|                                                 |                                                                           |                                                        | Respond                                                            | er                                                                     |                                                                                       |                                                            |                 |
| Escala                                          | a de Motiva                                                               | ção Acade                                              | émica para                                                         | o Estudo da                                                            | Contabilidade                                                                         |                                                            | ×               |
| Utilizan<br>corresp<br>acordo<br>Porqu<br>Conta | do a escala a<br>onde a uma c<br>com a escala<br>e é que de:<br>bilidade? | baixo indica<br>las razões p<br>apresentad<br>spende o | da, indique e<br>elas quais vo<br>a, escolha a<br><b>seu tempo</b> | em que medida co<br>ocê despende o<br>resposta que me<br>o a estudar a | ada um dos itens a s<br>seu tempo a estudar<br>elhor corresponde à<br>Unidade Curricu | seguir aprese<br>· contabilidade<br>sua opinião.<br>lar de | ntados<br>e. De |
| Não<br>de n<br>e                                | correspon<br>a totalidad                                                  | Corresponde<br>um pouco                                |                                                                    | Corresponde<br>noderadamen<br>e                                        | Corresponde<br>muito                                                                  | Correspon<br>na totalida                                   | ide<br>ide      |
| 1                                               |                                                                           | 2                                                      | 4                                                                  |                                                                        | 5                                                                                     | 7                                                          |                 |
|                                                 |                                                                           | 3                                                      |                                                                    |                                                                        | 6                                                                                     |                                                            |                 |
| Pergu                                           | ntas                                                                      |                                                        |                                                                    | Respostas                                                              |                                                                                       |                                                            |                 |
|                                                 |                                                                           |                                                        |                                                                    | 1 2                                                                    | 3 4 5                                                                                 | 6 7                                                        |                 |
| 1-Porqu<br>contabi<br>empreg                    | ue se não tirar<br>lidade, não er<br>lo bem remun                         | ' uma boa n<br>ncontrarei ur<br>erado no fut           | ota a<br>n<br>uro.                                                 |                                                                        |                                                                                       |                                                            |                 |
|                                                 |                                                                           |                                                        |                                                                    |                                                                        |                                                                                       |                                                            |                 |

## Muito Obrigado pela vossa colaboração

| * Nome                                                   |
|----------------------------------------------------------|
| * Username                                               |
| * Email                                                  |
| Data Nascimento                                          |
| Género? Masculino Feminino                               |
| * Password                                               |
| * Confirmação                                            |
| * Tipo de ensino Selecione o tipo de ensino 💌            |
| Teve<br>contabilidade no<br>secundário?                  |
| secundário                                               |
| Teve Sim Sim Não<br>contabilidade no<br>secundário?      |
| Nº de anos?                                              |
| 1                                                        |
| * Média da 0<br>Disciplina                               |
| Teve Sim Sim Não<br>contabilidade no<br>ensino superior? |
| Nº de anos?                                              |
| 1                                                        |
| * Média de 0<br>Ingresso                                 |
|                                                          |